## インターネット接続願・DHCP 申請における MAC アドレス(物理アドレス)の調べ方(その1)

学習院コンピュータシステム支援組織

内線 6613

第1版 2010年6月1日

1. デスクトップ左下のウインドウズマークをクリックします。

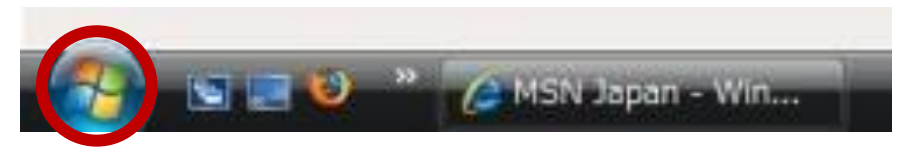

2. [すべてのプログラム] → [アクセサリ] → [コマンドプロンプト] をクリックします。

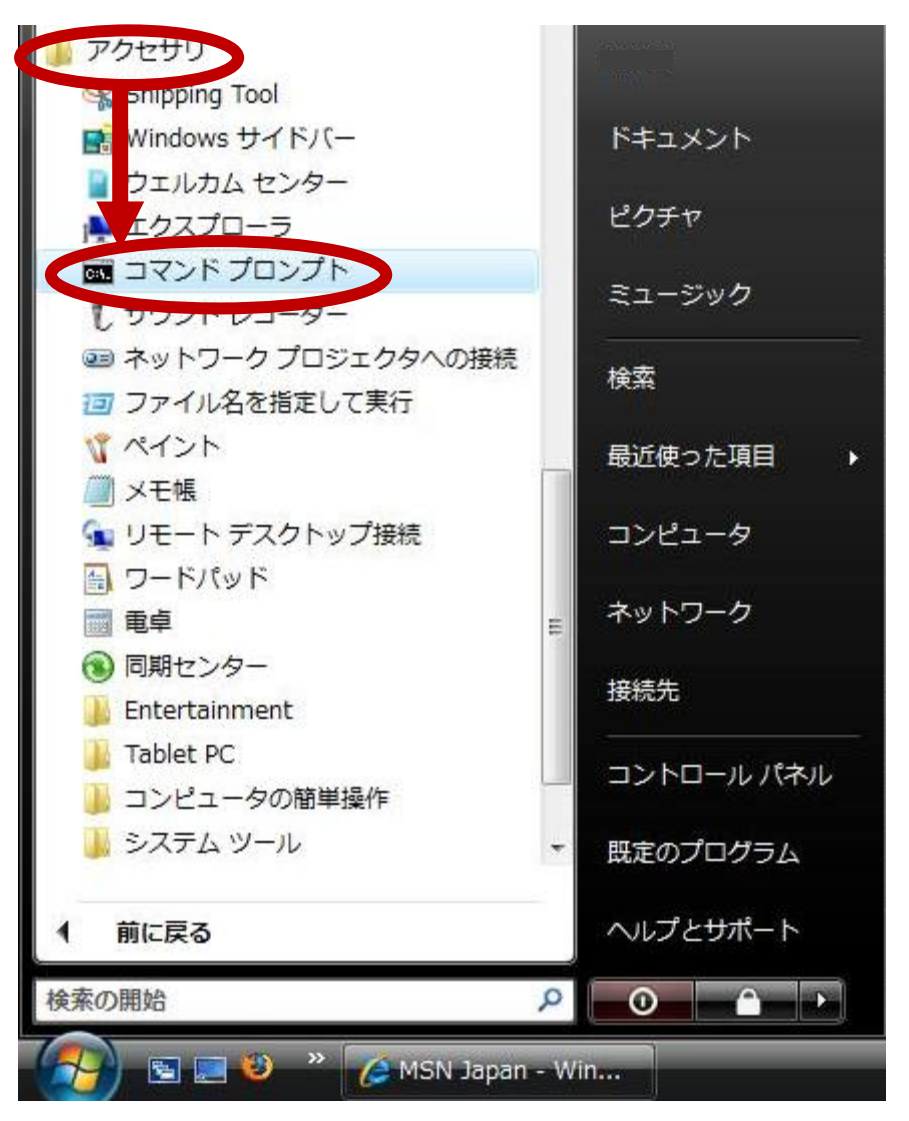

- 3. "C:¥Users¥ユーザ名>" という文字の後に ipconfig[半角スペース]/all と入力し [Enter]キーを押します。
- 4. 下図のようなメッセージが出力されます。

<mark>イーサネット アダプタ ローカル エリア接続:</mark> という項目に注目します。

Windows XP の場合は Ethernet adapter ローカル エリア接続: です。

| Microsoft Windows [Version 6.0.6000]<br>Copyright (c) 2006 Microsoft Corporation. All rights reserved.                                                                                                 |
|----------------------------------------------------------------------------------------------------|
| C:¥Users ⊳ipconfig /all                                                                                                    |
| Windows IP 構成                                                                                                    |
| ホスト名                                                                                                    |
| イーサネット アダプタ ローカル エリア接続:                                                                                                    |
| 接続固有の DNS サフィックス : ccp.gakushuin.ac.jp<br>説明                                                                                                    |
| 物理アドレス   ::::::::::::::::::::::::::::::::::::                                                                                                    |
| サブネット マスク: 255.255.0.0<br>リース取得: 2008年9月8日 14:08:10<br>リースの有効期限: 2008年9月8日 15:08:10<br>デフォルト ゲートウェイ:<br>DHCP サーバー<br>DHCP v6 IAID<br>DNS サーバー                                                          |
| NetBIOS over TCP/IP : 有効                                                                                                    |
| Tunnel adapter ローカル エリア接続*:                                                                                                    |
| 接続固有の DNS サフィックス:<br>説明 : Teredo Tunneling Pseudo-Interface<br>物理アドレス : 02-00-54-55-4E-01<br>DHCP 有効 : いいえ<br>自動構成有効 : (はい<br>リンクローカル IPv6 アドレス : fe80::8db4:395f:f4e7:91e8%9(優先)<br>デフォルト ゲートウェイ : :: |

5. **物理アドレス・・・・** (Windows XP の場合は Physical Address) という項目に (例)「01-23-45-AB-CD-EF」

等と表示されている英数字12桁がMACアドレスです。

- 6. ウインドウ右上の「×」を押してコマンドプロンプトを閉じます。
- 7. 注意事項

イーサネット アダプタ ローカル エリア接続: という項目以外にも、MAC アドレスが 表示される事があります。(特に、無線 LAN 機能が付いたノートパソコン) イーサネット アダプタ ローカル エリア接続: という項目以外の MAC アドレスを誤っ て記入しないようご注意下さい。

## インターネット接続願・DHCP 申請における MAC アドレス(物理アドレス)の調べ方 (その2)

学習院コンピュータシステム支援組織

内線 6613

第1版 2010年6月1日

1 主にノートパソコンを利用の場合です。
スタートボタンからコントロールパネルをクリックします。

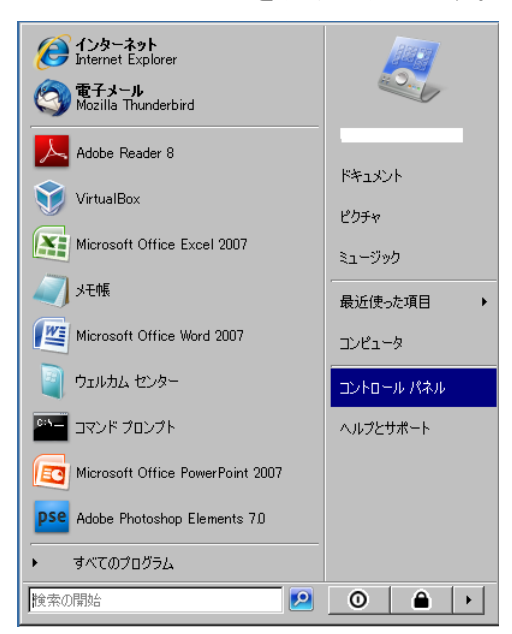

2 「ネットワークの状態とタスクの表示」をクリックします。

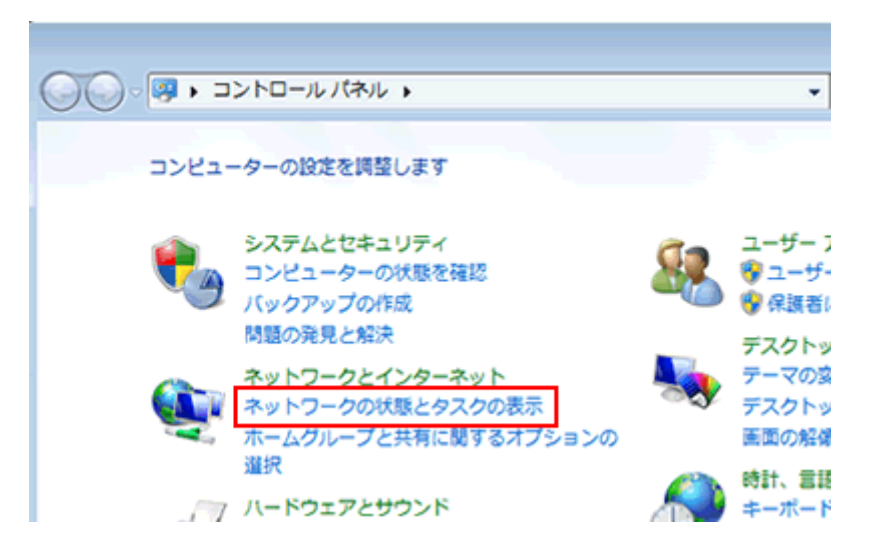

3 「アダプターの設定の変更」をクリック

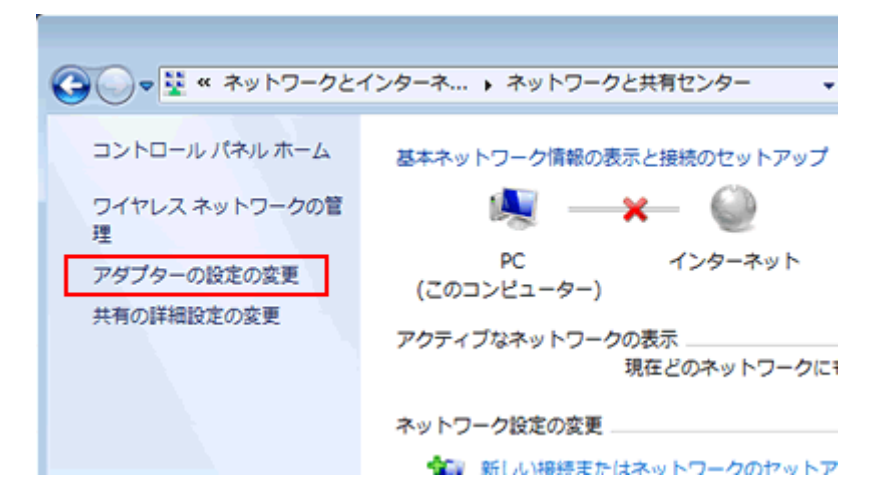

4 有線の場合と無線の場合で以下が変わります。

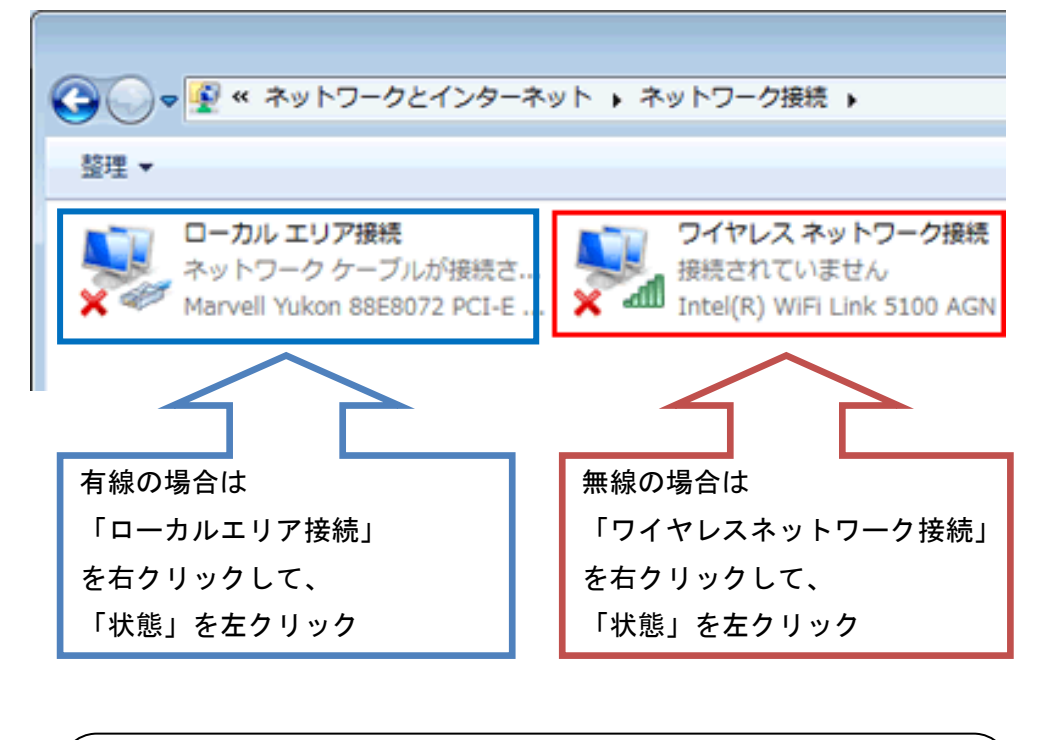

もし、「状態」が灰色で選択できない場合は、 インターネット接続願・DHCP 申請における MAC アドレス(物理アドレス)の調べ方(その1) の方法で、MAC アドレスを調べてください。 5 接続の詳細をクリックします。

| 📲 ローカル エリア接続          | 売の状態                              | ×               |
|-----------------------|-----------------------------------|-----------------|
| 全般                    |                                   |                 |
| 接続                    |                                   |                 |
| IPv4 接続:              |                                   | ターネット           |
| IPv6 接続:              |                                   | 限定              |
| メディアの状態:              |                                   | 有効              |
| 期間:                   | 6日                                | 09:35:33        |
| 速度:                   |                                   | ID Gbps         |
| (二)詳細(正)              |                                   |                 |
|                       |                                   |                 |
| 動作状況———               |                                   |                 |
|                       | 送信 — 🔍 —                          | 受信              |
| Л́АР                  | 3,088,354,179   7,178             | ,563,871        |
| 🕐 לםואדיו <u>ר (א</u> | 🕐 無効にする( <u>D)</u> 診断( <u>G</u> ) |                 |
|                       |                                   | 閉じる( <u>C</u> ) |

6 物理アドレスに書かれている 12 文字が MAC アドレスになります。2 文字ずつハイフン で区切られていますが、インターネット接続願に記入する際にはハイフンは書かない でください。

| ネ | ットワーク接続の詳細        | ×                                     | ( |
|---|-------------------|---------------------------------------|---|
|   | ネットワーク接続の詳細(D):   |                                       |   |
|   | プロパティ             | 値                                     |   |
|   | 接続固有 DNS サフィックス   |                                       |   |
|   | ĨÅ₽₽              | Intel(R) 82566DM-2 Gigabit Network Ci |   |
|   | 物理アドレス            | 00                                    |   |
|   | DHCP 有効           | ()()Z                                 |   |
|   | IPv4 IP アドレス      |                                       |   |
|   | ┃ IPv4 サブネット マスク  |                                       |   |
|   | IPv4 デフォルト ゲートウェイ |                                       |   |
|   | IPv4 DNS サーバー     |                                       |   |
|   |                   |                                       |   |
|   | IPv4 WINS サーバー    | <b>_</b>                              |   |
|   | •                 | Þ                                     |   |
|   |                   |                                       |   |
|   |                   |                                       |   |
|   |                   | 問じる(0)                                |   |
|   |                   | 1010010                               |   |
|   |                   |                                       |   |
|   |                   |                                       |   |